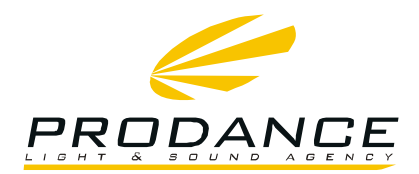

## Instalace DSP Ashly Protea 3.6SP a 4.8SP na Windows 7 a vyšší

#### Předinstalační procedura:

Před vlastní instalací zařízení je nutné nastavit systém Windows tak aby byl schopen přijmout ovladač.

- 1. Restartovat PC, ihned po zapnutí opakovaně mačkat klávesu F8
- 2. V následné nabídce zvolit volbu: Disable driver signature enforcement (vypnout vynucení podepsaného ovladače) a stisknout enter.

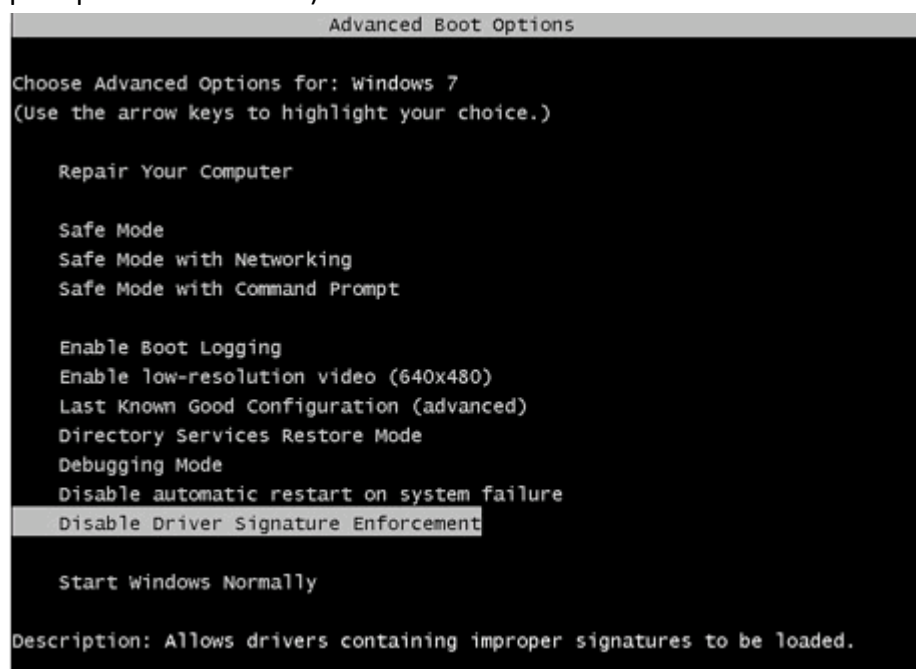

 PRAHA | Osadní 799/26 | 170 00 Praha 7 | Czech Republic| tel. +420 220 806 054 | fax +420 283 872 051 | e-mail: info@prodance.cz

 BRNO | nám. Míru 4/2 | 664 42 Modřice| Czech Republic| tel. +420 541 240 240 | fax +420 283 872 051 | e-mail: brno@prodance.cz

 OSTRAVA | Výzkumná 2 | 710 00 Ostraval Czech Republic| tel. +420 596 613 259 | fax +420 283 872 051 | e-mail: ostrava@prodance.cz

 BRATISLAVA | Gercenova 6 | 851 01 Bratislava| Slovak Republic| tel. +421 2 635 30 500 | fax +421 2 635 30 501 | e-mail: blava@prodance.cz

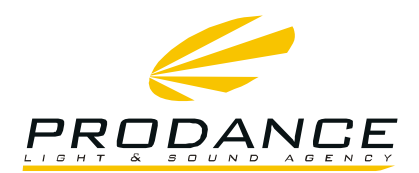

# Vlastní instalace:

- 1. Stažení software z webu výrobce: http://ashly.com/software-downloads/protea.php
- 2. Instalace vlastního softwaru. Instalace se provede standardně, dle pokynů na obrazovce
- **3.** Zapojení Ashly Protea 3.6SP nebo 4.8SP. proběhne konfigurace, ale korektně se nenainstaluje USB ovladač
- 4. Instalace vlastního USB ovladače:

→ Tlačítko Start -> Ovládací panely (control panel)

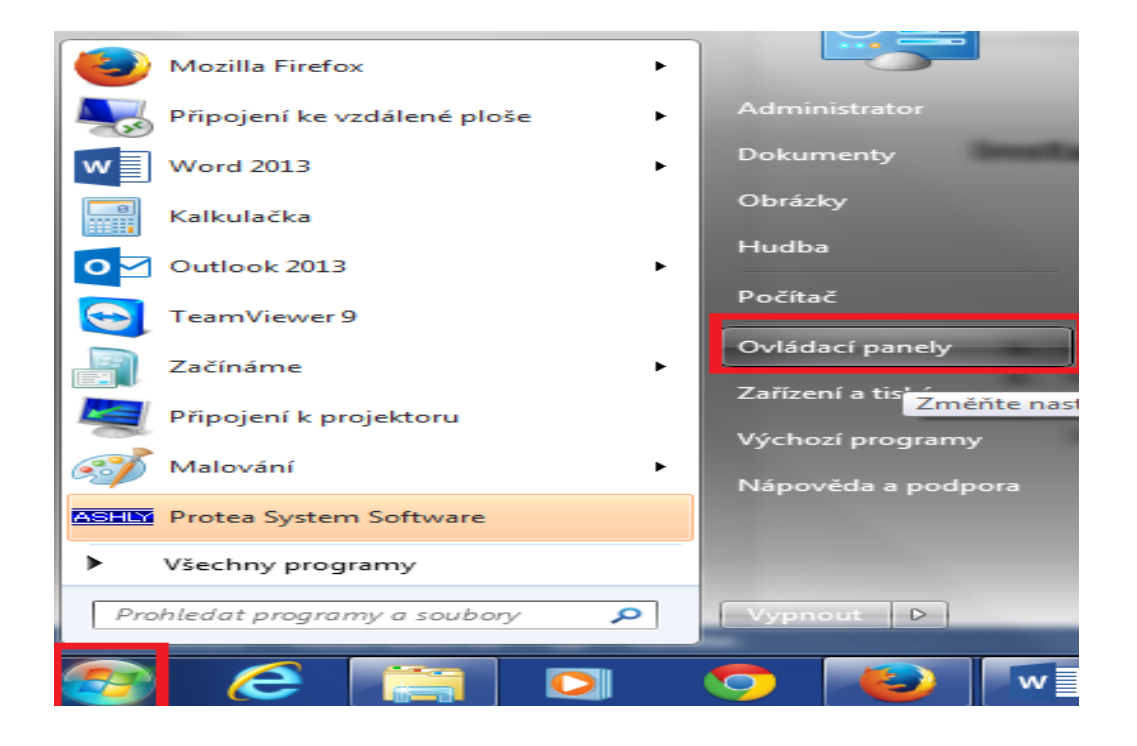

 PRAHA | Osadní 799/26 | 170 00 Praha 7 | Czech Republic| tel. +420 220 806 054 | fax +420 283 872 051 | e-mail: info@prodance.cz

 BRNO | nám. Míru 4/2 | 664 42 Modřice| Czech Republic| tel. +420 541 240 240 | fax +420 283 872 051 | e-mail: brno@prodance.cz

 OSTRAVA | Výzkumná 2 | 710 00 Ostraval Czech Republic| tel. +420 596 613 259 | fax +420 283 872 051 | e-mail: ostrava@prodance.cz

 BRATISLAVA | Gercenova 6 | 851 01 Bratislaval Slovak Republic| tel. +421 2 635 30 500 | fax +421 2 635 30 501 | e-mail: blava@prodance.cz

WWW.PRODANCE.CZ

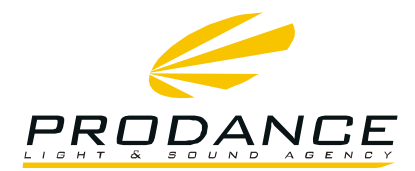

#### → v ovládacích panelech vybrat položku správce zařízení (device manager)

| Upravit nastavení počítače             |                                       | Frohledat Ovládací panely  Zobrazit podle: Malé ikony |
|----------------------------------------|---------------------------------------|-------------------------------------------------------|
|                                        |                                       |                                                       |
| 鞋 Centrum síťových připojení a sdílení | 🔞 Centrum synchronizace               | 🚱 Centrum usnadnění přístupu                          |
| 🖶 Datum a čas                          | 🌯 Dell Battery Information            | 🛃 Dell Client System Update                           |
| 😔 Dell Keyboard Backlight Settings     | 🖮 Dell Keyboard Hotkey Settings       | Dell Touchpad                                         |
| 🝓 Domácí skupina                       | 📕 Flash Player (32bitové)             | 🛊 FreeFall Data Protection                            |
| 📜 Hlavní panel a nabídka Start         | 📟 Ikony oznamovací oblasti            | 🍯 Individuální nastavení                              |
| 📕 Informace o výkonu a nástroje        | 💕 Intel(R) Graphics and Media         | 🕌 Java                                                |
| 📖 Klávesnice                           | 🌃 Lokátory a jiné snímače             | Mail (Microsoft Outlook 2013) (32bit                  |
| 📑 Miniaplikace na plochu               | 🚨 Možnosti indexování                 | 🔁 Možnosti Internetu                                  |
| 🗃 Možnosti napájení                    | 📔 Možnosti složky                     |                                                       |
| 😔 Nastavení jazyka ve službě Windows   | 👔 Nástroj pro bezdrátovou síťo        | 💮 Nástroje pro správu                                 |
| 🔗 Oblast a jazyk                       | 🌮 Obnovení                            | 🗾 Ovládací panel IDT Audio                            |
| 🗽 Písma                                | 📧 Poradce při potížích                | 🧱 Programy a funkce                                   |
| 📑 Přehrát automaticky                  | 🐻 Připojení k aplikacím RemoteApp a v | 🐻 Rodičovská kontrola                                 |
| Rozpoznávání řeči                      | 📑 Služba Windows CardSpace            | 💶 Správa barev                                        |
| Správce pověření                       | 🚔 Správce zařízení                    | 🕎 Systém                                              |
| 🍕 Technologie WAU (Windows Anytim      | 🛄 Telefon a modem                     | 🍇 Uživatelské účty                                    |
| 🗑 Výchozí programy                     | 🕍 Windows Defender                    | 🕙 Windows Update                                      |
| 🚽 Začínáme                             | 🐌 Zálohování a obnovení               | 📾 Zařízení a tiskárny                                 |
| 🖳 Zobrazení                            | Zvuk                                  | -                                                     |

 PRAHA | Osadní 799/26 | 170 00 Praha 7 | Czech Republic| tel. +420 220 806 054 | fax +420 283 872 051 | e-mail: info@prodance.cz

 BRNO | nám. Míru 4/2 | 664 42 Modřice| Czech Republic| tel. +420 541 240 240 | fax +420 283 872 051 | e-mail: brno@prodance.cz

 OSTRAVA | Výzkumná 2 | 710 00 Ostraval Czech Republic| tel. +420 596 613 259 | fax +420 283 872 051 | e-mail: ostrava@prodance.cz

 BRATISLAVA | Gercenova 6 | 851 01 Bratislaval Slovak Republic| tel. +421 2 635 30 500 | fax +421 2 635 30 501 | e-mail: blava@prodance.cz

WWW.PRODANCE.CZ

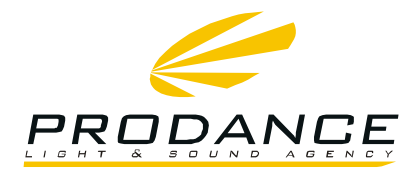

### Kliknout pravým tlačítkem na Ashly 3.6SP\4.8SP a zvolit Aktualizovat software ovladače

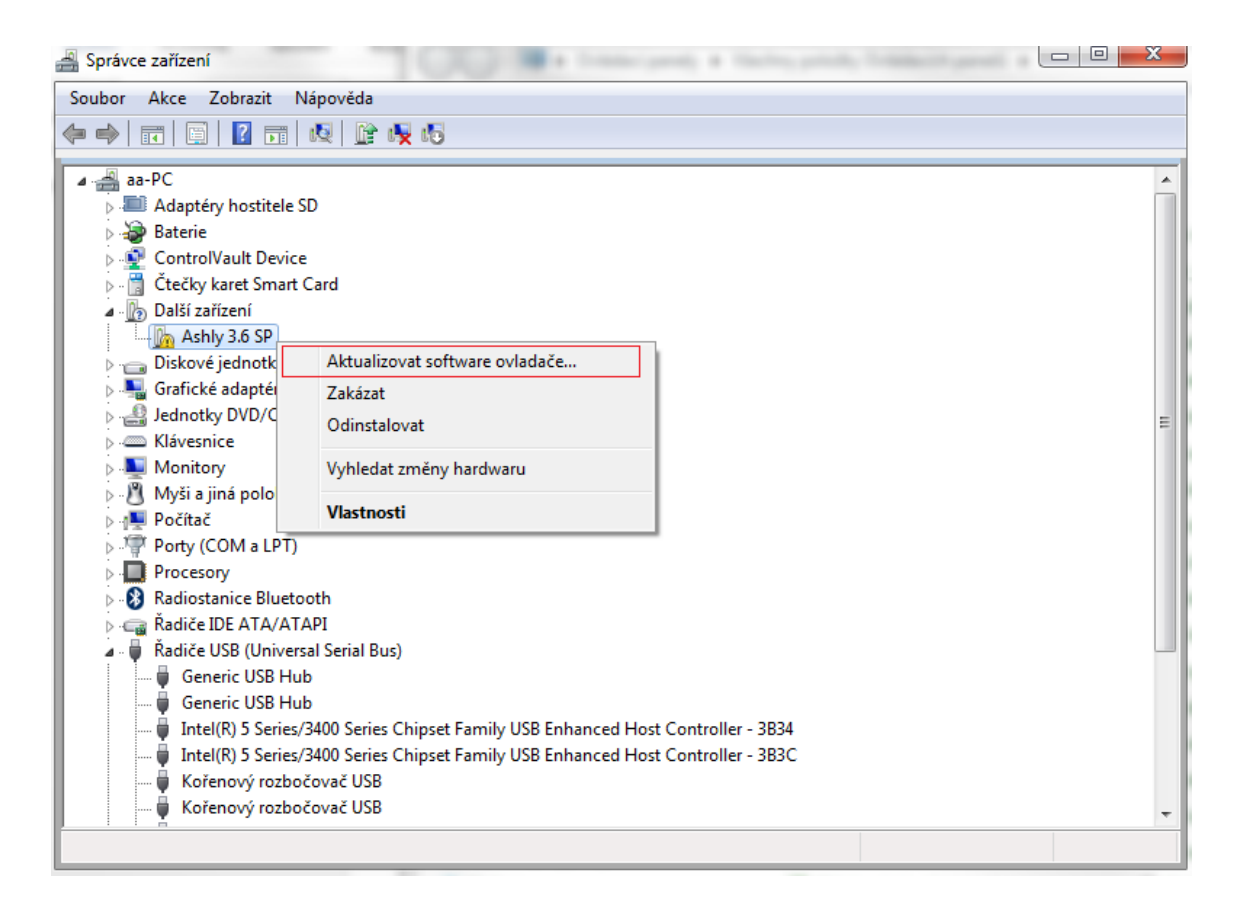

 PRAHA | Osadní 799/26 | 170 00 Praha 7 | Czech Republic| tel. +420 220 806 054 | fax +420 283 872 051 | e-mail: info@prodance.cz

 BRNO | nám. Míru 4/2 | 664 42 Modřice| Czech Republic| tel. +420 541 240 240 | fax +420 283 872 051 | e-mail: brno@prodance.cz

 OSTRAVA | Výzkumná 2 | 710 00 Ostraval Czech Republic| tel. +420 596 613 259 | fax +420 283 872 051 | e-mail: ostrava@prodance.cz

 BRATISLAVA | Gercenova 6 | 851 01 Bratislava| Slovak Republic| tel. +421 2 635 30 500 | fax +421 2 635 30 501 | e-mail: blava@prodance.cz

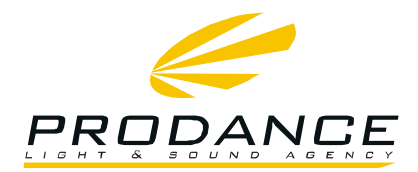

#### ➔ Zvolit možnost Vyhledat ovladač v počítači

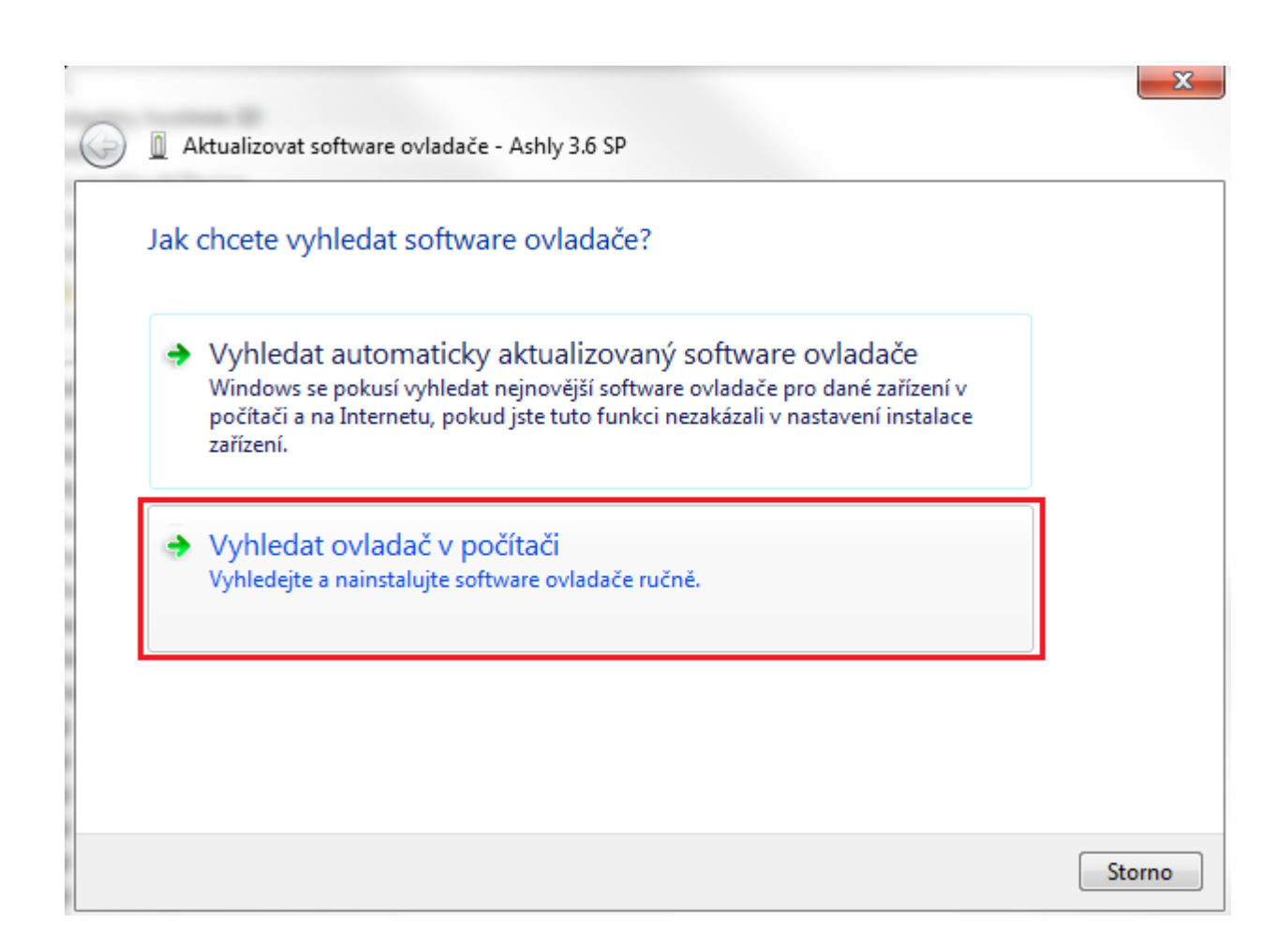

WWW.PRODANCE.CZ

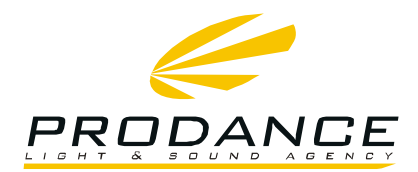

➔ Zvolit tlačítko procházet a v novém okně najít cestu ke složce "Ashly USB Driver" Defalutně: C:\Program Files\Ashly Audio Inc\Ashly USB Driver

Nebo

C:\Program Files (x86)\Ashly Audio Inc\Ashly USB Driver Potvrdit volbu klepnutím na OK a následně na tlačítko Další

| Aktualizovat software ovladače - Ashly 3.6 SP                                                                                                    | Styly                                                                                                    |
|----------------------------------------------------------------------------------------------------|----------------------------------------------------------------------------------------------------|
| Vyhledejte software ovladače ve svém počítači.                                                                                                    |                                                                                                    |
| Vyhledat ovladač v tomto umístění:                                                                                                    |                                                                                                    |
| C:\Program Files (x86)\Ashly Audio Inc\Protea Software Suite\Ashly - Procházet                                                                                            | Vyniedat složku                                                                                                    |
| Včetně podsložek                                                                                                    | Vyberte složku, která obsahuje ovladače pro daný<br>hardware.                                                                                                  |
| Vybrat ovladač ze seznamu<br>Tento seznam zobrazí instalovaný software ovladače kompatibilní se zařízením a<br>software všech ovladačů ve stejné kategorii jako zařízení. | Program Files (x86)     Adobe     Adobe Download Assistant     Ashly Audio Inc     Protea Software Suite     Ashly USB Driver     Složka:     Ashly USB Driver |
| Další                                                                                                    | OK Storno                                                                                                    |
|                                                                                                    |                                                                                                    |

 PRAHA |
 Osadní 799/26 |
 170 00 Praha 7 |
 Czech Republic|
 tel. +420 220 806 054 |
 fax +420 283 872 051 |
 e-mail: info@prodance.cz

 BRNO |
 nám. Míru 4/2 |
 664 42 Modřice |
 Czech Republic|
 tel. +420 541 240 240 |
 fax +420 283 872 051 |
 e-mail: brno@prodance.cz

 OSTRAVA |
 Výzkumná 2 |
 710 00 Ostrava |
 Czech Republic|
 tel. +420 596 613 259 |
 fax +420 283 872 051 |
 e-mail: ostrava@prodance.cz

 BRATISLAVA |
 Gercenova 6 |
 851 01 Bratislava |
 Slovak Republic|
 tel. +421 2 635 30 500 |
 fax +421 2 635 30 501 |
 e-mail: blava@prodance.cz

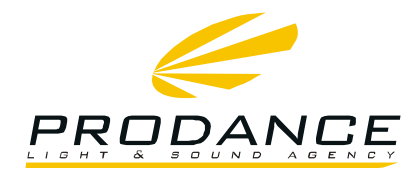

- ➔ V nově zobrazeném okně zaškrtnout políčko "Vždy důvěřovat softwaru od společnosti....
- ➔ Kliknout na Instalovat

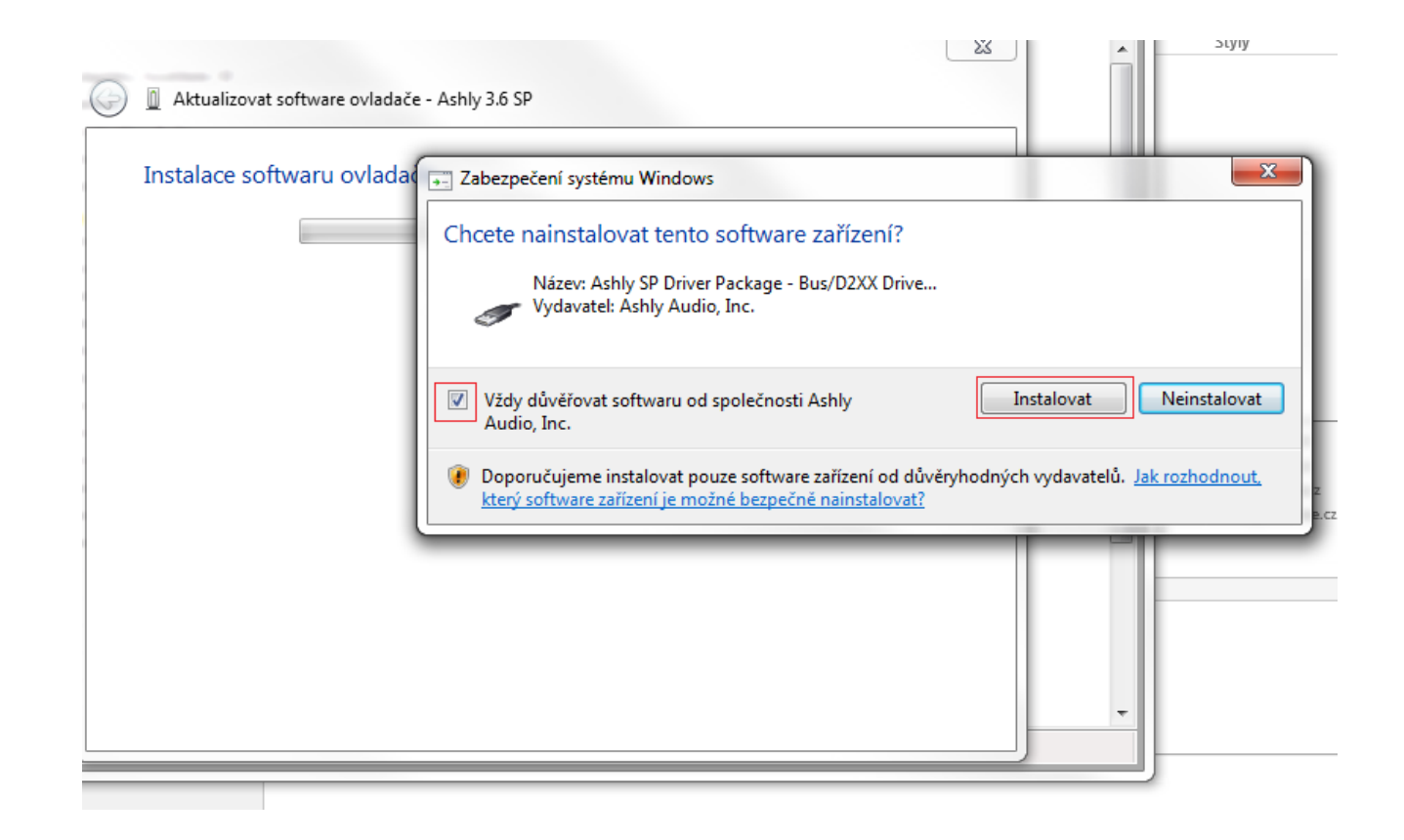

Po dokončení těchto kroků je zařízení připraveno k práci.